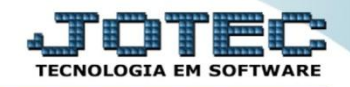

## CONTROLE DE LOCAIS DE TERCEIROS ETCAPLCTC

Explicação: Todos os produtos que pertencem a um terceiro são controlados através da FLAG marcada no produto, e ao realizar a movimentação ele será direcionado para o local de terceiros.

## > Para realizar a consulta destes produtos acesse o módulo: *Estoque*.

| Menu Geral - JOTEC - 0000093.00 - 1106 - Mozilla Firefox                          |                 |                  |                            |                        |                                                                                                 |
|-----------------------------------------------------------------------------------|-----------------|------------------|----------------------------|------------------------|-------------------------------------------------------------------------------------------------|
| 🕙 sistema. <b>jotec.com.br</b> :8078/cgi-bin/jtgeseus.exe                         |                 |                  |                            |                        |                                                                                                 |
| Suporte Eletrônico                                                                |                 |                  |                            |                        | TECNOLOGIA EM SOFTWARE                                                                          |
| Sistemas<br>Faturamento<br>Serviços                                               | Faturamento     | Serviços         | CRM - SAC                  | Telemarketing          | A c e s s o R á p i d o     Contas a Receber     Gera duplicatas                                |
| CRM - SAC<br>Telemarketing<br>EDI<br>Mala Direta<br>PDV                           | EDI             | Mala Direta      | PDV                        | Estoque                | Gera c. corrente vendedor<br>Conta corrente vendedor<br>Empresa<br>Atualiza vendedor no cliente |
| Estoque<br>Compras<br>ELPR<br>Produção<br>Gerenc. de projetos                     | Compras         | ELPR             | Produção                   | Gerenc. de<br>projetos | Availação de pendencia Contabilidade Auditor operacional Faturamento E                          |
| Contas a Pagar<br>Contas a Receber<br>Bancos<br>Fluxo de Caixa<br>Conte de Curste | Contas a Pagar  | Contas a Receber | Bancos                     | Fluxo de Caixa         | Empresa<br>Cancelamento e exclusão de notas fiscais<br>CRM - SAC<br>Solução                     |
| Exportador<br>Gestor<br>Auditor                                                   | Centro de Custo | Exportador       | Gestor                     | Importador             | @ E-Commerce                                                                                    |
| Filiais V<br>Estatísticas & Gráficos V<br>Fiscal V<br>Contabilidade V             | Auditor         | Filiais          | Estatísticas &<br>Gráficos | Fiscal                 | Administração 🗸                                                                                 |
| SUPORTE JOTEC                                                                     |                 | TECNICO          | 18/09/2015                 | MATRIZ                 | Sair                                                                                            |
|                                                                                   | m               |                  |                            |                        | Þ                                                                                               |

Em seguida acesse: Consulta > Itens de terceiros.

| Menu do Estoque - JOTEC - jtetme01 - 0000042.01 - Mozilla Firef | fox        |                 | -                             |                                           |                    |                                          |                  |          |                     |         |
|-----------------------------------------------------------------|------------|-----------------|-------------------------------|-------------------------------------------|--------------------|------------------------------------------|------------------|----------|---------------------|---------|
| T72.16.1.28/cgi-bin/jtetme01.exe?PROG=jtetle61                  |            |                 |                               |                                           |                    |                                          |                  |          |                     |         |
| Suporte Eletrônico                                              |            |                 |                               |                                           |                    |                                          |                  |          |                     |         |
| Sistemas                                                        |            | <u>A</u> rquivo | A <u>t</u> ualização          | <u>C</u> onsulta                          | R <u>e</u> latório | Relatório DIPI                           | Geradores        |          |                     | ESTOQUE |
| Faturamento                                                     | 0          | Clie            |                               |                                           | Análi              | se de componente                         |                  | Pesquisa | a de cep            |         |
| Serviços                                                        | 0          | For             | necedores                     |                                           | Análi              | se de receitas                           |                  | Consulta | a de cep            |         |
| CRM - SAC                                                       | <b>O</b> = | Pro             | dutos com fotos               |                                           |                    | utos por fornecedor<br>utos por clientes |                  |          | a do sistema        |         |
| Telemarketing                                                   | 0          | Pro             | dutos p/ compr                | as                                        | Prod               |                                          |                  |          |                     |         |
| EDI Nala Direta                                                 | 0          | Pro             | dutos p/ venda                | p/ vendas Referência de produtos          |                    |                                          |                  |          |                     |         |
|                                                                 | 0          | Aná             | ilise movto. cor              | to. compras/vendas Previsão de movimentos |                    |                                          |                  |          |                     |         |
| FIPR                                                            | 0          | Aná             | ilise de movime               | de movimentação                           |                    | isão de movimente                        |                  |          |                     |         |
| Produção                                                        | 0          | Val.            | Val.Produto nas Formas Pagto. |                                           |                    | Movimentação vendas/compras              |                  |          |                     |         |
| Gerenc. de projetos                                             | 0          | List            | a de preços                   |                                           | Itens              | de terceiros                             |                  |          |                     |         |
| 😧 Suporte eletrônico                                            |            |                 |                               | P-Produt                                  | tos                | K-Prod                                   | luto p/fornec.   |          | V-Produto p/vendas  |         |
|                                                                 |            |                 |                               | M-Movime                                  | ento               | B-Va                                     | lor produto      |          | X-Produto p/cliente |         |
|                                                                 |            |                 | L                             | -Produto p/                               | compra             | S-Si                                     | ubordinado       |          | R-Receitas          |         |
| 🥁 Melhorando sua empresa                                        |            |                 |                               | E-Previsão movto                          |                    | I-Pro                                    | I-Produto c/foto |          | F-Menu Inicial      |         |
| SUPORTE JOTEC                                                   |            |                 |                               | TEC                                       | NICO               | 06/11/2015                               |                  | MATRIZ   |                     |         |

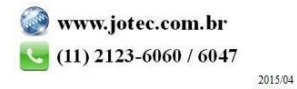

Na tela seguinte, a consulta poderá ser realizada com base em: Número do romaneio, Código do cliente, Grupo, Produto ou Subordinado. Informe o campo desejado e clique no ícone da "Impressora".

| Inventário de produtos terceiros - JOTEC - jtetle61 - 0000008 - Mozilla Firefox |                                                        |                                                                                                    |                                                                                                    |               |
|---------------------------------------------------------------------------------|--------------------------------------------------------|----------------------------------------------------------------------------------------------------|----------------------------------------------------------------------------------------------------|---------------|
| 🛞   172.16.1.28/cgi-bin/jtetle61.exe                                            |                                                        |                                                                                                    |                                                                                                    |               |
|                                                                                 | 🖆 🔁 g                                                  |                                                                                                    |                                                                                                    |               |
| Número do romaneio Cod.cliente                                                  | Grupo                                                  | Produto                                                                                                    | Subordinado                                                                                                    |               |
| Inicial Inicial 005413                                                          | Inicial                                                | Inicial                                                                                                    | Inicial                                                                                                    |               |
| Final 999999 Final 005413                                                       | Final ZZZ                                              | Final ZZZZZZZZZZZZZZZZZZZZZZZZZZZZZZZZZZZZ                                                                                                    | Final ZZZZZZZZZZZZZZZZZZZZZZZZZZZZZZZZZZZZ                                                                                                    |               |
|                                                                                 | taliza quantidades<br>prime linha de total do romaneio | Detalhar a sair: Selecionar esta opção para que s<br>detalhado o peso e a quantidade a sair no invent<br>Totaliza quantidades: Selecionada esta opção,<br>totalizará quantidades no relatório de inventário<br>Detalhar saída: Selecionar esta opção para que s<br>detalhado o peso e a quantidade de saída no<br>inventário.<br>Imprime linha de total do romaneio: Selecionad |                                                                                                    |               |
|                                                                                 |                                                        |                                                                                                    | esta opçao imprimira linha de total do romano<br>relatório de inventário.<br>Imprime nr. ELPR e movto.: Selecionar esta o<br>para que seja impresso no inventário o númer<br>ELPR e do movimento de estoque. | pção<br>ro do |

Selecionando a opção: Gráfica normal – PDF com Logotipo, na tela de impressão, será gerado o relatório conforme abaixo.

| 16033944.pdf - 1 | Mozilla Fi | refox<br>144.pdf |                           |             |                          |                      |                         |                             |            |              |        |
|------------------|------------|------------------|---------------------------|-------------|--------------------------|----------------------|-------------------------|-----------------------------|------------|--------------|--------|
|                  | t          | •                | Página: 1 de              | 1           | -   +                    | 80%                  | \$                      |                             | X 8        | Đ            | N »    |
|                  | ) Sup      | orte Elet        | SUPORTE JOTEC<br>Tônico   |             | INVENTA                  | ARIO DE PROD         | JTETLE81<br>Utos de ter | 06/11/2015 16:0:<br>?CEIROS | 3 PAG      | GINA: 1 de 1 |        |
| ROMAI            | NEIO       | PECA             | PRODUTO<br>QTD.ENTRADA PI | ESO ENTRADA | SUBORDINADO<br>DT. DOCTO | COR<br>NR. DOCUMENTO |                         | SALDO QTDE                  | SALDO PESO |              |        |
|                  |            | 005413           | 3 CLIENTE 5413            |             |                          |                      |                         |                             |            |              |        |
| 000009           | 9 001      | PRODT            | PRODT                     |             |                          |                      |                         | 10,00000                    | 10,0000    |              |        |
|                  |            |                  | 10,00000                  | 10,0000     | 06/11/2015               | 0000005481           |                         |                             |            |              |        |
| 000010           | ) 001      | PRODT            | 10,00000                  | 10,0000     | 03/11/2015               | 0000005482           |                         | 10,00000                    | 10,0000    |              |        |
| TOTAL            | . CLIEN    | TE               |                           | 20,0000     |                          | 0,0000               |                         | 0,0000                      |            | 21           | 0,0000 |
| TOTAL            | . GERAI    | -                |                           | 20,0000     |                          | 0,0000               |                         | 0,0000                      |            | 21           | 0,0000 |

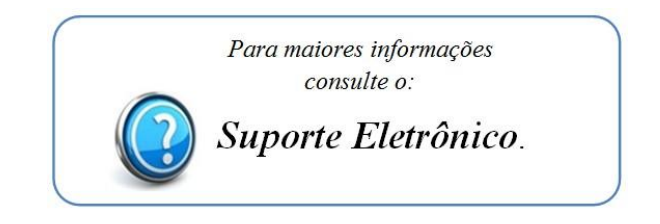

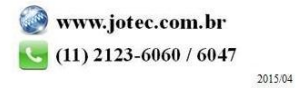